# WEB外為サービス「外為快速」

# 操作マニュアル

13. ワンタイムパスワード (ハードウェアトークン)

抜粋版

第1.0版

平成29年2月

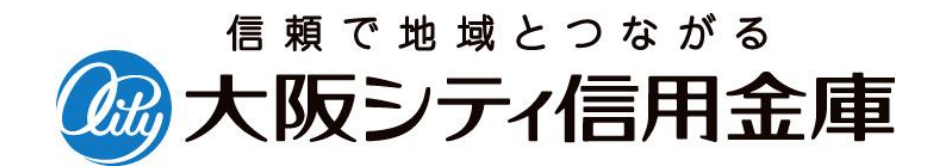

## 目次

#### 目次

| 1 | ワンタイムパスワードについて                                        | .2         |
|---|-------------------------------------------------------|------------|
|   | 1.1 ワンタイムパスワード<br>12 ハードウェアトークンのお渡しについて               | . 2<br>. 2 |
| 2 | ワンタイムパスワード利用開始登録                                      | .3         |
|   | 21 ワンタイムパスワード(ハードウェアトークン)の初期設定<br>22 利用開始登録済み後のログイン方法 | . 3<br>. 3 |
| 3 | ワンタイムパスワード利用停止解除                                      | .4         |
|   | 3.1 ワンタイムパスワード利用停止解除について<br>32 ワンタイムパスワード利用停止解除の方法    | . 4<br>. 4 |
| 4 | ハードウェアトークンの故障・紛失                                      | .6         |
|   | 4.1 ハードウェアトークンの故障・紛失時の対応                              | . 6<br>. 6 |

### ワンタイムパスワードについて

### 1.1 ワンタイムパスワード

「ワンタイムパスワード」とは、60秒毎に更新される1回限りのパスワードです。 一度使用するとそのパスワードは無効となるため、第三者による不正取引の防止に高い効果 が見込まれます。「ハードウェアトークン」とは、「ワンタイムパスワード」を表示する キーホルダー型のパスワード生成機のことです。

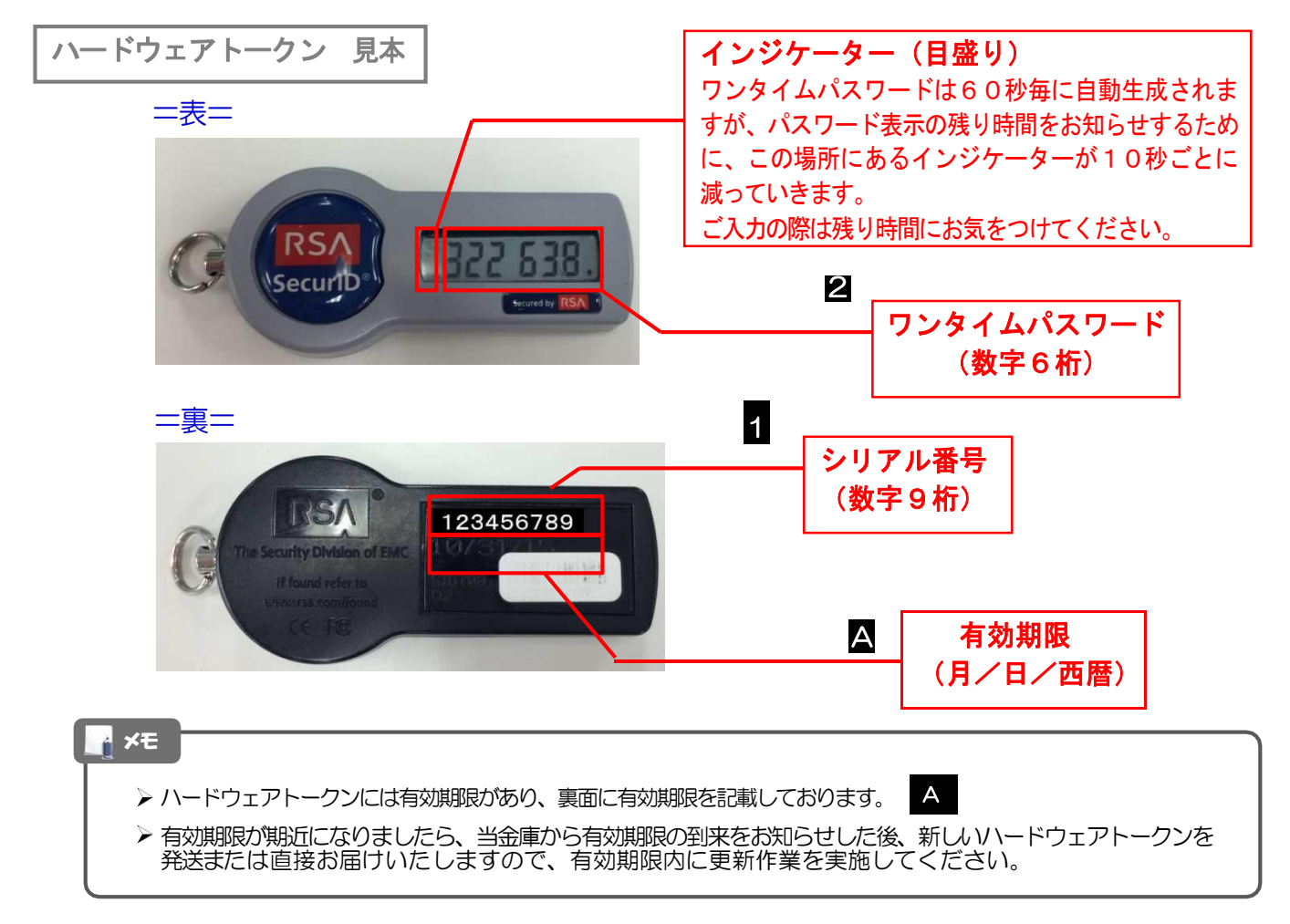

### 1.2 ハードウェアトークンのお渡しについて

- ハードウェアトークンは、1契約先あたり1台を無料でお渡しします。
- ・ハードウェアトークン1台を複数ユーザでご利用できます。
- ・複数のハードウェアトークンをご希望の場合は、お取引店または国際部までお申し出 ください。なお、発行手数料として1台あたり1,080円(税込)を頂きます。

# ワンタイムパスワード利用開始登録

## 2.1 ワンタイムパスワード(ハードウェアトークン)の初期設定

初回ログイン後、ワンタイムパスワード利用開始登録(ハードウェアトークン)」画面が表示 されますので、「トークン情報」欄にハードウェアトークン裏面の「シリアル番号」(9桁の 数字)を入力し、次に「ワンタイムパスワード」欄にハードウェアトークンに表示されるワン タイムパスワード(6桁の数字)を入力し、「認証確認」ボタンを押してください。

| ワンタイムパスワードオ                             | 利用開始登録(ハードウェアトークン)                                |                                                                  | BLGI020  |   |           |           |              |
|-----------------------------------------|---------------------------------------------------|------------------------------------------------------------------|----------|---|-----------|-----------|--------------|
| セキュリティ向上のため、ワンタイムバ                      | 「スワードでの認証が追加されました。<br>DEADERMANA ALLA ました。        |                                                                  | 3<br>NHJ | 1 | シリアル番号    | を入力       |              |
| 伸射体風としてハートウェアトークンの                      | リオルビロはなどであたいだ。なくなります。                             |                                                                  |          |   |           | J         |              |
| ハードウェアトークン利用開始                          | 台登録の省略                                            |                                                                  |          |   | ハードウェアト-  | -クンの車面    | に記載さ         |
| すぐに利用開始登録を行わない場合                        | には、「トークン利用開始登録の省略」ボタンを押してください                     | 10<br>5/1-1-10                                                   |          |   |           |           | ビナン          |
| なお、次回ログイン時に改めて利用関                       | ーFeaturageでする美術のこれIntorCarticoo、こ面を<br>動台登録が可能です。 |                                                                  |          |   | にシリアル留ちる  |           | 1.00%        |
| トークン利用開始登録の省略                           |                                                   |                                                                  |          |   |           |           |              |
|                                         |                                                   |                                                                  |          |   |           |           |              |
|                                         |                                                   |                                                                  |          |   |           | フロード ち    | <b>7</b> + 1 |
| ハードウェアトークン利用開始                          | 台登録                                               |                                                                  |          | 2 | - 9791 AN | <'ノート   e | 7<br>J       |
| ►・ノンに記載されているシリアル書<br>※は必須入力項目です。        | ラビリンタイムバスワートを入力の上、「記録確認」ホタンを作                     | PU ( 201).</td <td></td> <td></td> <td></td> <td></td> <td></td> |          |   |           |           |              |
| ◎ トークン情報                                |                                                   |                                                                  |          |   | ハードウェアト・  | -クンに表示。   | されたワ         |
| シリアル番号 <mark>米</mark>                   | 12345678(半角数字8桁以上12桁以内)                           |                                                                  |          |   | タイハパスワー   | ·を入力して    | ください         |
|                                         |                                                   |                                                                  |          |   | 1         | 2,0000    | ()CCI        |
| ワンタイムパスワード                              |                                                   |                                                                  |          |   | •••••     | •••••     | •••••        |
| ワンタイムパスワード※ 2                           | 00000                                             |                                                                  |          |   |           |           |              |
|                                         |                                                   |                                                                  |          | 3 | 認証確認 ボ    | タンを押す     |              |
| SD ST THE SD .                          |                                                   |                                                                  |          |   |           |           |              |
| PER PER PER PER PER PER PER PER PER PER |                                                   |                                                                  |          |   | L パ ^     | キニャッキ     | <del>a</del> |
|                                         |                                                   |                                                                  |          |   | ドッノハーンル   | 衣小される     | 9.           |

### 2.2 利用開始登録済み後のログイン方法

ログイン後に「ワンタイムパスワード認証」画面が表示されますので、「ワンタイムパスワード」欄に ハードウェアトークンに表示されるワンタイムパスワード(6桁の数字)を入力し、「認証」ボタンを 押してください。

| ワンタイムパスワード認証                                    | BLGI018  | 1 ワンタイムパスワード を入力                             |
|-------------------------------------------------|----------|----------------------------------------------|
| ワンタイムバスワードを入力の上、「認証」ボタンを押してください。<br>業は必須入力項目です。 | 3<br>117 | <br>ハードウェアトークンに表示されたワン<br>タイムパスワードを入力してください。 |
| ・ ワンタイムパスワード                                    |          |                                              |
| ワンタイムパスワード※ 1                                   |          | 2 認証 ボタンを押す                                  |
| (長る) 2                                          |          | • • • • • • • • • • • • • • • • • • • •      |

# ワンタイムパスワード利用停止解除

#### 3.1 ワンタイムパスワード利用停止解除について

ワンタイムパスワードを一定回数連続して誤入力された場合は、「ワンタイムパスワード 利用停止状態」となり、WEB外為サービスにログインできなくなります。異なるユーザ でも1台のハードウェアトークンで誤り回数が共有されますので、ご注意願います。

#### 3.1.1 マスターユーザ以外に管理者ユーザが設定されている場合

マスターユーザまたは管理者ユーザは、他のユーザのワンタイムパスワード利用停止状態 を解除できます。ただし、お客様ご自身の利用停止状態は解除できませんので、他のマス ターユーザまたは管理者ユーザに利用停止状態の解除を依頼してください。

#### 3.1.2 マスターユーザのみで管理者ユーザを設定されていない場合

ー般ユーザの利用停止状態は、マスターユーザが解除を行えますが、マスターユーザの利用 停止状態につきましては、お取引店で書面による利用停止解除の手続きが必要となります。

### 3.2 ワンタイムパスワード利用停止解除の方法

「管理」メニューから「利用者管理」-「ワンタイムパスワードの利用停止解除」画面を呼び出し、 「利用者一覧」から対象の利用者を選択して、「確認用パスワード」を入力して、「停止解除」ボタンを 押してください。

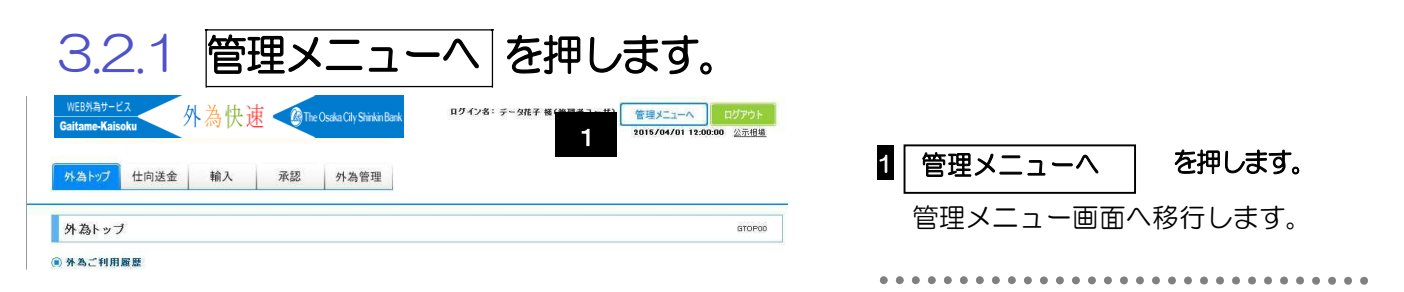

#### 3.2.2 管理メニュー画面から、「利用者管理」タグをクリックします。

| トップページ<br>(管理) 企業 1 利用者管理 常作履歴<br>(管理)           | 船会 外為メニューへ                                                              |         | 1 「利用者管理」 を押します。 |
|--------------------------------------------------|-------------------------------------------------------------------------|---------|------------------|
| <ul> <li>トップページ(管理)</li> <li>株式会社大空商事</li> </ul> | <ul> <li>ご利用履歴</li> </ul>                                               | BTOP001 | 管利用者管理メニュー画面へ移行  |
| データ767年 積<br>hanakodt@oozora.co.jp               | 2009年00月30日 13時15分02秒<br>2009年00月29日 10時00分30秒<br>2009年00月20日 17時45分50秒 |         | します。             |

#### 3.2.3 ワンタイムパスワードの利用停止解除 を押します。

|   | ) ワンタイムパスワードの管理      |                                                                                                    | 1 | ワンタイムパスワードの利用停止解除             |
|---|----------------------|----------------------------------------------------------------------------------------------------|---|-------------------------------|
| 1 | :: ワンタイムパスワードの利用停止解除 | ワンタイムバスワードの利用停止状態を解解できます。<br>ワンタイムバスワードのトーケン失効が可能です。                                                                                |   | を押します。                        |
|   | : トークンの失効            | トークン失効を行うと、選択された利用率はワンタイムパスワードが利用できなくなります。<br>トークンの再利用または新規登録は、失効の30分間に実施可能となります。<br>なお、20時50分から38時10分までに失効された場合、8時10分以降に実施可能となります。 |   | ワンタイムパスワードの利用者一覧<br>画面へ移行します。 |

#### 3.2.4 ワンタイムパスワード利用停止解除の対象利用者を選択して、 確認用パスワードを入力後、停止解除を押します。

| <ul> <li>利用</li> <li>ワンタイム、<br/>対象となる<br/>同じシリア</li> <li>※は必須)</li> <li>利用:</li> </ul> | 3者管理 》 ワ<br>タイムバスワード<br>(12ワードの利用停止<br>利用者を選択のした)「<br>に番号を使用している。<br>より項目です。 | ンタイムパスワ<br>利用停止解除の<br>状態を解発します。<br>停止解除1ポタンを用<br>利用者も解除対象とな | ード利用停止解除一<br>対象利用者を選択 » 多<br>てください。<br>ります。 | <b>覧</b><br>硬完了 | BRSK025             | <ol> <li>ワンタイムパスワード利用停止解除<br/>一覧から対象の利用者の「選択」に<br/>チェックをいれます。</li> <li>確認用パスワードを入力します。</li> </ol> |
|----------------------------------------------------------------------------------------|------------------------------------------------------------------------------|-------------------------------------------------------------|---------------------------------------------|-----------------|---------------------|---------------------------------------------------------------------------------------------------|
|                                                                                        |                                                                              |                                                             |                                             | 並び順:            | ログインD 🔹 昇順 👻 📑 再表示) |                                                                                                   |
| 選択                                                                                     | ログインID                                                                       | 利用者名                                                        | 利用者区分                                       | シリアル番号          | ワンタイムバスワード認証状態      | • • • • • • • • • • • • • • • • • • • •                                                           |
| i 🔛                                                                                    | hanakodt                                                                     | データ花子                                                       | 管理者ユーザ                                      | 23456789        | 停止中                 | 2 停止解除 ボタンを押します                                                                                   |
|                                                                                        | ichirodt                                                                     | データー郎                                                       | 一般ユーザ                                       | 45678909        | 停止中                 |                                                                                                   |
|                                                                                        | jirodt                                                                       | データニ郎                                                       | 管理者ユーザ                                      | 52460635        | 利用可能                | ワンタイハパスワード利用停止解除                                                                                  |
|                                                                                        | saburodt                                                                     | データ三郎                                                       | 一般ユーザ                                       | 34567890        | 利用可能                | 結果画面が表示されますので、                                                                                    |
|                                                                                        | shirodt                                                                      | データ四朗                                                       | 一般ユーザ                                       | 15018960        | 利用可能                | 「変更結果」をご確認ください。                                                                                   |
|                                                                                        | sachikodt                                                                    | データ幸子                                                       | マスターユーザ                                     | 1245678         | 停止中                 |                                                                                                   |
|                                                                                        | tarodt                                                                       | データ太郎                                                       | 一般ユーザ                                       | 12345678        | 停止中                 |                                                                                                   |
| <ul> <li>● 認証</li> <li>確認用/</li> <li>(4 戻 る)</li> </ul>                                | 項目<br>3、スワード**<br>3<br>5<br>停止解除                                             | 2                                                           | •••••                                       | ェアキーボードを聞く」)    |                     |                                                                                                   |

# ハードウェアトークンの故障・紛失

### 4.1 ハードウェアトークンの故障・紛失時の対応

ハードウェアトークンが故障・紛失した場合、お取引店もしくは国際部まで お問い合わせください。

### 4.2 再発行手数料

紛失・盗難の場合 … 1台につき 1,080円(税込)
 故障の場合 … 無料
 (故障したハードウェアトークンを当金庫のお取引店にお渡しください)

【お問い合わせ先】 大阪シティ信用金庫 国際部 時間 月~金 9:00~17:00 (祝日を除きます) TEL :06-6201-2922 FAX :06-6226-4059